#### **Application Note**

Description: This document describes how to configure GENESIS64<sup>™</sup> to connect to an Azure IoT Hub.

General Requirement: MS Azure Portal account, Basic SQL Azure/IoT knowledge.

## Introduction

This application note describes the steps necessary to connect on-premise GENESIS64 and an Azure cloud-based deployment platform. Adding IoT hub connectivity to an on-premise GENESIS64 system provides multiple benefits. The cloud system is able to aggregate data from multiple GENESIS64 onpremise systems. It enables visualization anywhere via the cloud to existing GENESIS64 systems. And you are able to add powerful analytics capabilities by connecting data to the cloud. The cloud communication path is highly secure and is based on Advanced Message Queuing Protocol (AMQP) and a publish/subscribe ("pub/sub") mechanism. Optionally integrate Microsoft Azure services such as Power BI and Machine Learning to provide greater depth of analyses.

## **Prerequisites and Use**

### Azure IoT Hub and IoT Device Setup

Create loT Hub in 1 an Azure Portal. Copy the iothubowner "Connection Stringprimary key". This will be used later in the Subscriber Configuration section.

| P Search (Ctrl+/)      | POUCY             | PERMISSIONS                                     | Access policy name                |
|------------------------|-------------------|-------------------------------------------------|-----------------------------------|
| X Overview             | iothubowner       | registry write, service connect, device connect | Permissions                       |
| Activity log           | service           | service connect                                 | Registry read                     |
| Access control (IAM)   | device            | device connect                                  | Service connect @                 |
| SETTINGS               | registryRead      | registry read.                                  | A news remease                    |
| E Properties           | registryReadWrite | registry write                                  | Shared access keys                |
| 🔒 Looks                |                   |                                                 | Tenary tey 🖬                      |
| Automation script      |                   |                                                 | Secondary key 0                   |
| GENERAL                |                   |                                                 | N.                                |
| Shared access policies |                   |                                                 | Connection string-printing sey 0  |
| Messaging              |                   |                                                 | Connection string—secondary key 0 |
| File upload            |                   |                                                 |                                   |

Figure 1 - IoT Hub in Azure Portal

- Select your IoT Hub in the Azure Portal. Then click on IoT Device (under Device Management).
- 3. Create a new device in the Azure Portal. Assign a name to the device and use automatic generation of the keys.
- © 2018 ICONICS, Inc.

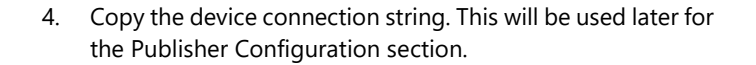

| Home > - IoT Devices > Device Details                                 |      |
|-----------------------------------------------------------------------|------|
| A Device Details                                                      | * ×  |
| 🕞 Save 🛗 Device Twin 🖾 Message To Device 📣 Direct Method              |      |
| Device Id. 8                                                          |      |
| MyOnPremDevice1                                                       | 5    |
| Primary key 🖲                                                         | _    |
|                                                                       | 6    |
| Secondary key 🖲                                                       | _    |
|                                                                       | l Ch |
| Connection strino—orimany key 🔍                                       | _    |
| HostName: azure-devices.net;DeviceId=MyOnPremDevice1;SharedAccessKey= | ΨC.  |
| Connection string—secondary key 0                                     |      |
| HostName= azure-devices.net;DeviceId=MyOnPremDevice1;SharedAccessKey= | ß    |
|                                                                       |      |
| Connect device to IoT Hub U                                           |      |
| Enable Utsable                                                        |      |
|                                                                       |      |

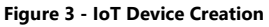

# Local PC and Remote PC Setup

- 5. Install ICONICS Suite on the local PC.
- Install ICONICS Suite on a remote PC. This PC does not need 6 to be on the same network as the local PC, though ICONICS does recommend installing on an Azure VM within the same Azure resource group as the IoT Hub.

## **Publisher Configuration**

- 1. On the local PC, open Workbench. Expand Internet of Thinas.
- 2. Create a new Real Time Publish List. Right-click on Publish Lists and select Add Publish List (Real Time). Name the publish list.
- In the **Published Points** tab, add points to be exposed over 3. the cloud by adding items to the list and using the data browser to navigate to the appropriate points. Give each point a short "Publish Name", as this reduces messages, minimizing Azure costs. Click Apply to save changes.

| P P                    | L1 😤 🗙                                                               |      |                    |     |              |   |          |   |               |   |
|------------------------|----------------------------------------------------------------------|------|--------------------|-----|--------------|---|----------|---|---------------|---|
| Publish List Name: PL1 |                                                                      |      |                    |     |              |   |          |   |               |   |
| iene                   | ral Published Points                                                 |      |                    |     |              |   |          |   |               |   |
| Spe                    | cify the points that will be exposed by the publisher ( <u>Clici</u> | c he | re to add multiple | tag | <u>a)</u>    |   |          |   |               | - |
|                        | Point Name                                                           | Ţ    | Publish Name       | T   | Send Timesta | T | Writable | T | Publish Group | Ŧ |
| ÷                      | Click here to add new item                                           |      |                    |     |              |   |          |   |               |   |
|                        | snmp:PC\;Heartbeat_default                                           |      | heartbeat          |     | ~            |   |          |   | None          |   |
| ×                      | @sim64:Float.Random(Period[sec],Min,Max,Phase[deg]).Value            |      | random             |     | $\checkmark$ |   |          |   | None          |   |

Figure 4 - Published Points

Right-click Publisher Connections and create a new 4. Publisher Connection. Provide a valid name and fill in the Device Connection String. All other options may remain the same. For the Device Connection String, use the

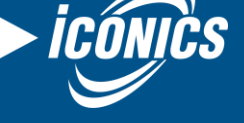

#### **Application Note**

May 2018

"Connection String—primary key" from your IoT Device in the Azure Portal, as mentioned previously in this document.

**NOTE:** Be sure to use the *Device* connection string, not the *iothubowner* connection string

Also fill in the Real Time Publish list that you just created. Here you can also change the encoder used to send data to the Azure IoT Hub.

- 5. Apply your changes.
- 6. Select Internet of Things in the Project Explorer in Workbench. Click the Publisher traffic light to start the IoT Publisher Service.

**NOTE:** Ensure the connection is enabled by checking the **The connection is enabled** box.

| Publisher Connection Name:                                                                                                    | PublisherConnection                                                                                                    |                                  |
|----------------------------------------------------------------------------------------------------|----------------------------------------------------------------------------------------------------|----------------------------------|
| General Settings                                                                                                    |                                                                                                    |                                  |
| The connection is enable                                                                                                    | ed                                                                                                    |                                  |
| <ul> <li>Enable compatibility with</li> </ul>                                                                                            | h Mitsubishi Electric clients                                                                                                    |                                  |
| Connection Type:                                                                                                    | Azure IoT Hub                                                                                                    | Ŧ                                |
| Encoder:                                                                                                    | Binary                                                                                                    | • 🛛 🕻                            |
| Heartheat Rate:                                                                                                    | $20^{\circ}$ (seconds $0 = no timeout)$                                                                                               |                                  |
|                                                                                                    |                                                                                                    |                                  |
|                                                                                                    |                                                                                                    |                                  |
| Publish Lists                                                                                                    |                                                                                                    | -                                |
| Publish Lists<br>Real Time Publish List:                                                                                                 | PL1                                                                                                    | -<br>                            |
| Publish Lists<br>Real Time Publish List:<br>Historical Publish List:                                                                     | PL1<br>None                                                                                                    | • 🗘 C •                          |
| Publish Lists<br>Real Time Publish List:<br>Historical Publish List:<br>Analyzer Publish List:                                           | PL1<br>None<br>None                                                                                                    | - 2 C +                          |
| Publish Lists<br>Real Time Publish List:<br>Historical Publish List:<br>Analyzer Publish List:                                           | PL1<br>None<br>None                                                                                                    | • 0 [> +<br>• 0 [> +<br>• 0 [> + |
| Publish Lists<br>Real Time Publish List:<br>Historical Publish List:<br>Analyzer Publish List:<br>IoT Hub Settings                       | PL1<br>None<br>None                                                                                                    | - 0 D +<br>- 0 D +<br>- 0 D +    |
| Publish Lists<br>Real Time Publish List:<br>Historical Publish List:<br>Analyzer Publish List:<br>IoT Hub Settings<br>Connection String: | PL1       None       None       HostName       tostName                                                                               |                                  |
| Publish Lists Real Time Publish List: Historical Publish List: Analyzer Publish List: IoT Hub Settlings Connection String: Protocol:     | PL1       None       None       None       HostName       gzure-devices.net.DeviceId=MyOnPremDevice1;SharedAccessKey=       Automatic |                                  |

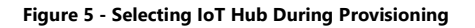

# Subscriber Configuration

- 1. On the remote PC with the ICONICS Suite installed, open Workbench and expand Internet of Things. Right-click on **Subscriber Connections** and add a new Subscriber Connection.
- 2. Fill out the required fields. Use the same IoT Hub Connection String from the first step of the prerequisite process. Provide a connection name and click **Apply**.

| ubscriber Connection Name: Sul                     | bscriberConnection      |                                                                        |       |
|----------------------------------------------------|-------------------------|------------------------------------------------------------------------|-------|
| General Settings                                   |                         |                                                                        |       |
| The connection is enabled                          |                         |                                                                        |       |
| <ul> <li>Enable compatibility with Mits</li> </ul> | ubishi Electric clients |                                                                        |       |
| Connection Type:                                   | Azure IoT Hub           |                                                                        |       |
| Early Start:                                       | 0 ‡                     | (minutes)                                                              |       |
| Default Decoder:                                   | Binary                  |                                                                        | • Ø [ |
| Dynamic Subscription Life Time:                    | 5 🗘                     | (minutes)                                                              |       |
| Keep Alive Timeout:                                | 60 🗘                    | (seconds, 0 = no timeout)                                              |       |
|                                                    |                         |                                                                        |       |
| Io1 Hub Settings                                   |                         |                                                                        |       |
| Connection String:                                 | HostName:               | azure-devices.net;SharedAccessKeyName=iothubowner;SharedAccessKey=•••• |       |

Figure 6 – Subscriber Connection Setup

3. Now open GraphWorX64. In the Data Browser on the left, expand **My Computer** and select **Internet of Things**. The IoT Subscription you created appears. If you expand this further, the points you entered in the Published Points tab become visible.

| Data Browser 7 ×                                                                                                    |
|----------------------------------------------------------------------------------------------------|
| Search: 🔹 🔎 🔁                                                                                                    |
| <ul> <li>Published Data via Static List          <ul> <li>Image: Transform</li> <li>Image: Transform</li></ul></li></ul> |
| ★ Favorites                                                                                                    |
| ▲ 💭 My Computer                                                                                                    |
| Assets                                                                                                    |
| ▲ K Internet of Things                                                                                                    |
| ▲ 📑 SubscriberConnection                                                                                                    |
| ▲ 💻 MyOnPremDevice1                                                                                                    |
| All Available Data                                                                                                    |
| 📋 Published Data via Dynamic List                                                                                                    |
| Published Data via Static List                                                                                                    |
| ▶ [i0i] heartbeat                                                                                                    |
| ▶ 🔛 random                                                                                                    |
| Statistics                                                                                                    |

Figure 7 - Browsing IoT Subscription

- 4. Open the Symbol Library in the left-hand pane by clicking **Symbols** and search for "KPI Gauge". Drag KPI Gauge 1 into the canvas and set the gauge's DataSource to your IoT tag using the Data Browser. Enter Runtime to activate your tag.
- 5. You can also see the "All Available Data" folder within the Date Browser. This folder exposes the entire address space and is referred to as the "Dynamic Publish List". If you go back to the Publish List we created in Workbench, you can use tags from this dynamic publish list to add to the list we defined earlier (known as the "Static Publish List").